### ACT Academic Citation Index 學術引用文獻資料庫

http://www.airitiaci.com/

使用說明 (2013/2/27)

airiti <sup>華</sup>藝數位

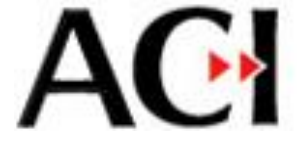

目次

- 1. ACI簡介
- 2. <u>收錄內容</u>
- 3. 使用說明
- 4. <u>錯誤舉報</u>
- 5. 聯絡資訊

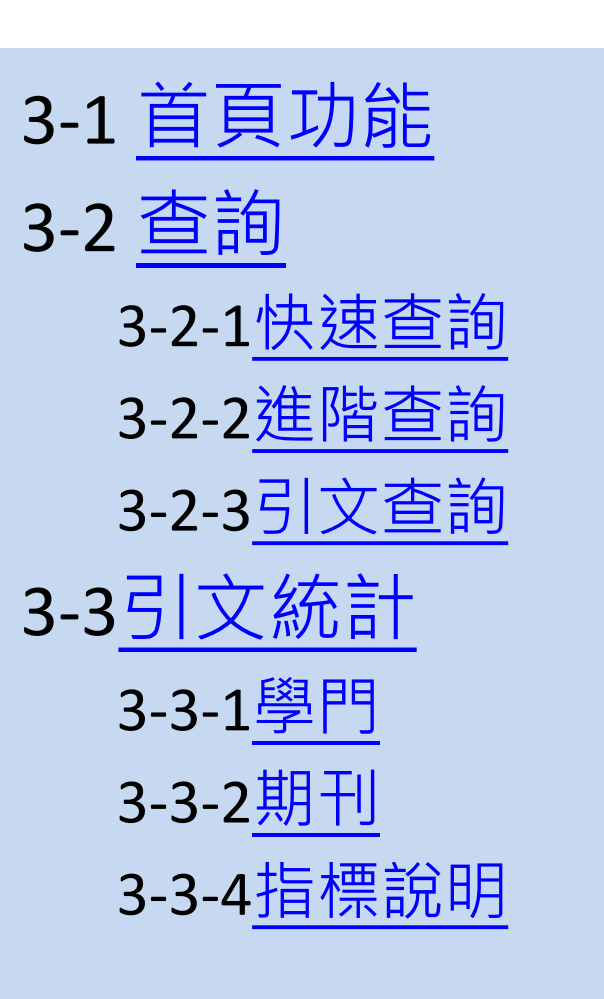

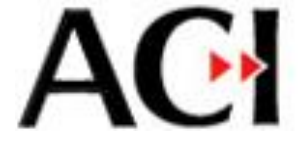

## 1. ACI簡介

- 學術引用文獻資料庫(ACI, Academic Citation Index) 收錄台灣地區所出版的人文學、社會學領域學術 期刊,提供使用者查找文獻,與引用資訊。
- ACI有以下特點:
  - 第一個以台灣學術期刊為主的引文資料庫
  - 收錄量最豐:包羅所有TSSCI與THCI Core期刊,及更多臺灣、中國大陸的學術期刊
  - 一全文服務:搭配華藝線上圖書館,提供全文數位資源
    一完整統計分析:提供各種實用的引用統計

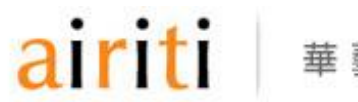

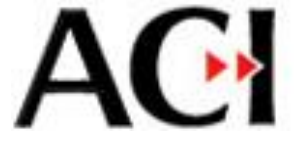

### 2. 收錄內容

- ACI收錄之人文學、社會學領域期刊,分為19學門:
  - 人類學、哲學、語言學、中文學、歷史學、外文學、 藝術學、圖資學、傳播學、政治學、管理學、教育學、 經濟學、法律學、社會學、體育學、心理學、區域研 究及地理學、綜合類
- 多數期刊自2003年以後開始收錄;目前收錄近700 種期刊,穩定出刊中的約有520種

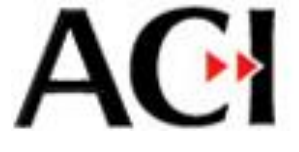

### 3. 使用說明

- 您的圖書館購置ACI資料庫後,即可開始使用ACI 查找文獻與引用資訊。
- 以下簡介首頁、查詢,統計功能之使用方式。

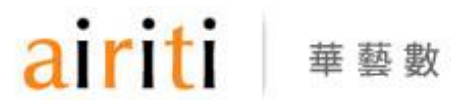

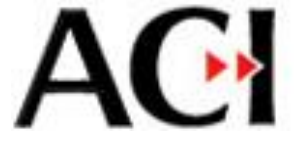

## **3-1**首頁功能

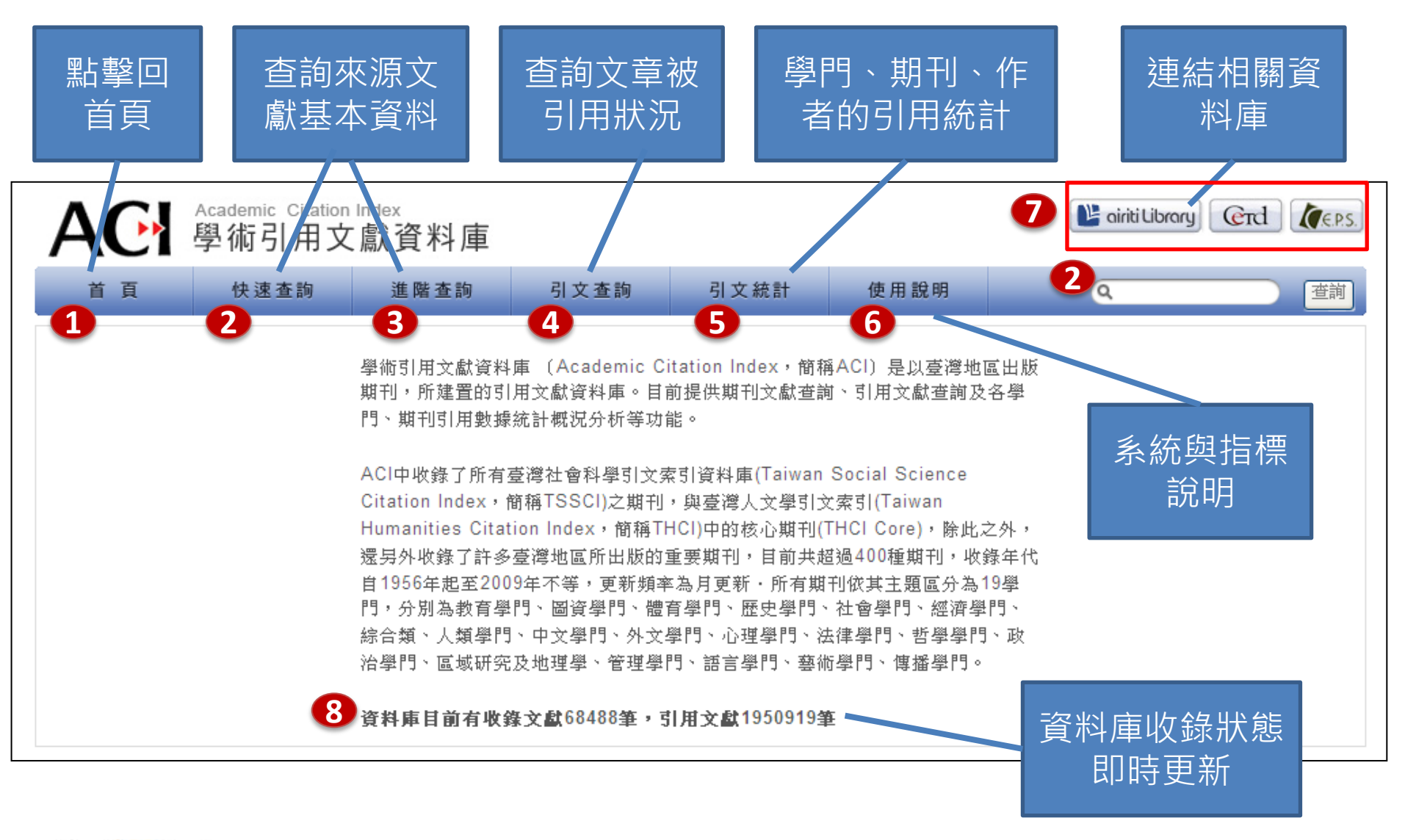

airiti

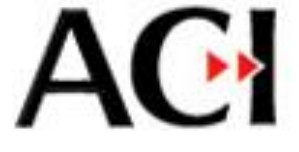

### 3-1 首頁功能

- ⑦ 首頁的連結區,提供相關資料庫連結:
  - Airiti Library華藝線上圖書館:整合CETD與CEPS, 為最大中文學術文獻資料庫,提供高比例之全文 資料

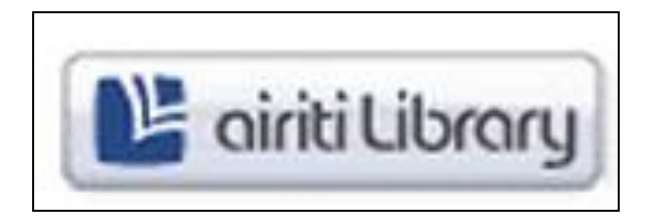

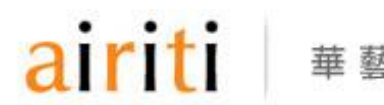

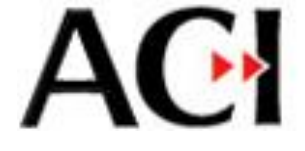

3-2 查詢

• ACI資料庫提供您查詢[來源文獻],與[引用文獻]

| 來源文獻 | 找到符合搜尋條件之 <b>文獻基本資料</b>  | 【快速查詢】<br>【進階查詢】 |
|------|--------------------------|------------------|
| 引用文獻 | 找到符合搜索條件文獻之 <b>引用</b> 資訊 | 【引文查詢】           |

以下簡介各種查詢的使用方式,包括【快速查詢】
 【進階查詢】與【引文查詢】

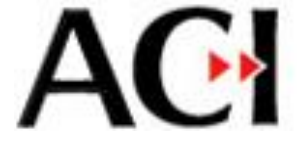

### 3-2-1 快速查詢

- 可查詢來源文獻之基本資料
- 系統會針對題名、作者、機構名及關鍵字欄位進 行查詢
- 如欲查詢作者為黃應貴的文獻,於快速查詢欄輸入"黃應貴",即可得結果

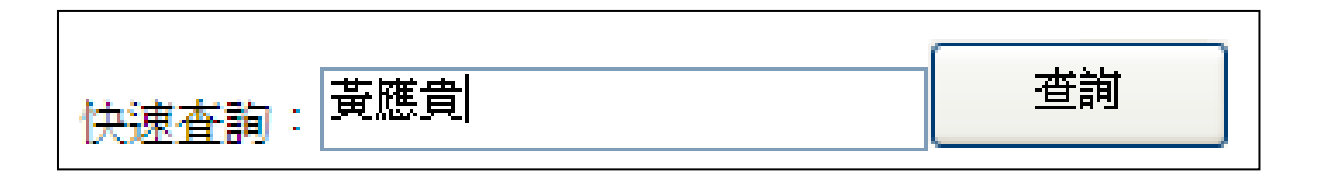

埶

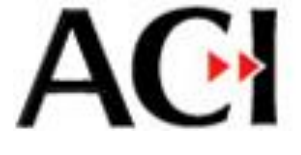

### 3-2-1 快速查詢 – 結果頁面

• 查詢結果頁面的功能如下

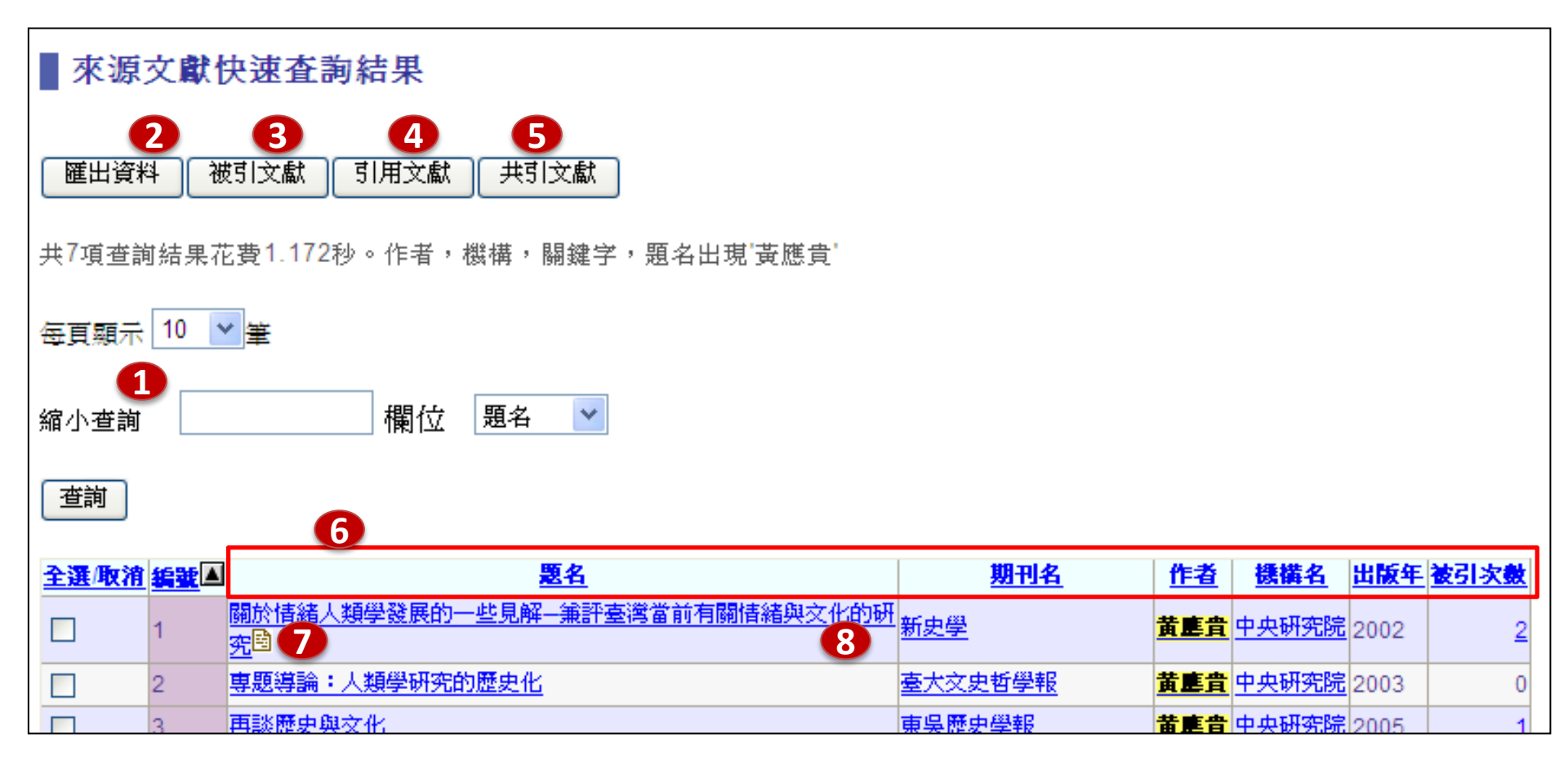

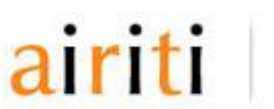

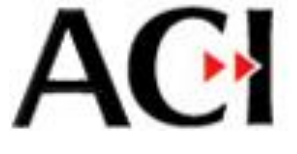

### 3-2-1 快速查詢 – 結果頁面

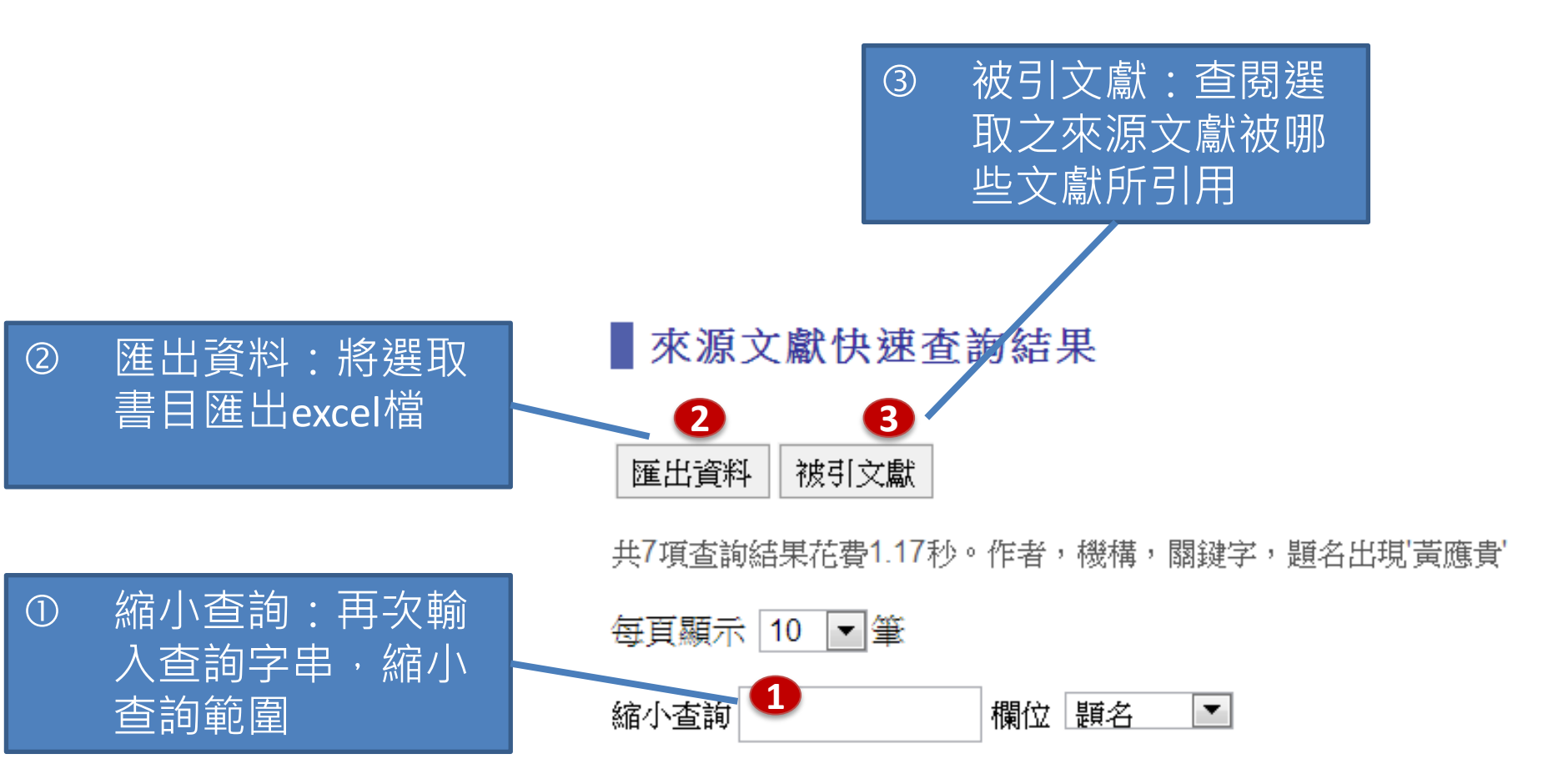

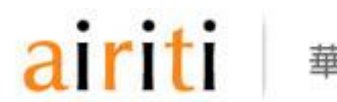

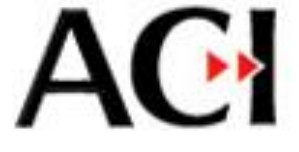

### 3-2-1 快速查詢 – 結果頁面

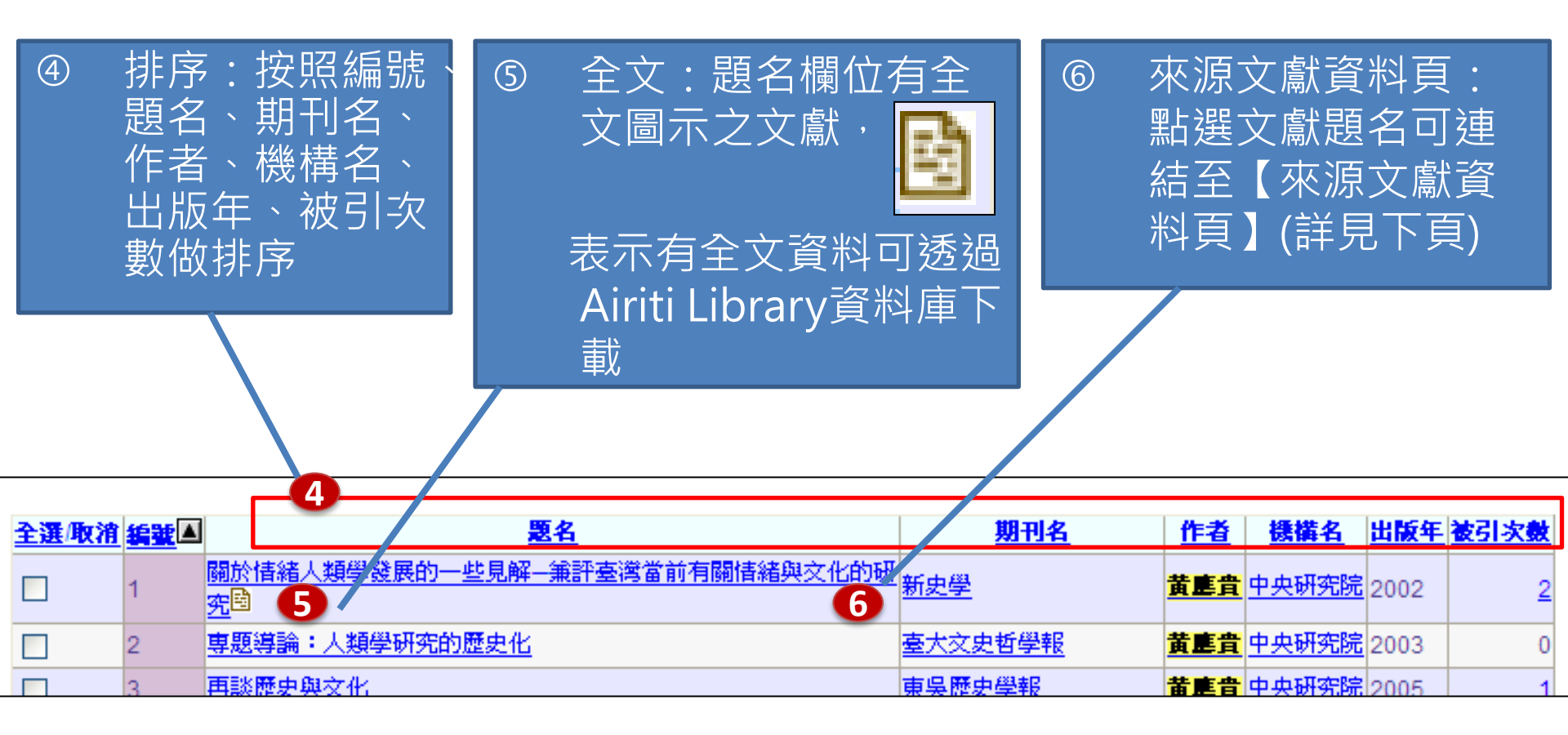

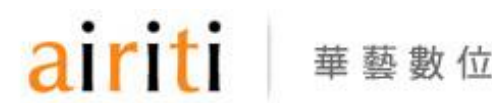

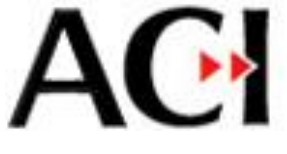

### 3-2-1 快速查詢 – 來源文獻資料頁

共引次數 1823

- 【全文連結】可連結至 華藝線上圖書館下載全 文。若該篇文獻未收錄 於華藝線上圖書館,會 連結至Google進行全文搜 尋
- 【錯誤舉報】若發現資 料錯誤,將問題回報給 系統人員

來源文獻資料頁 全文連結 匯出資料 **I**錯誤舉報 題名 關於情緒人類學發展的一些見解--- 筆評臺灣當前有關情緒與文化的研究 並列題名。 Some Notes and Comments on the Study of Emotion and Culture 期刊名 新史學 作者 黄應貴 機構 中央研究院 子機構 民族學研究所 闢鍵字 情緒|文化|情緒人類學|Emotion|Culture|Anthropology of emotion 出版年 2002 **ISSN** 1023-2249 卷 13 期 3 百數 117-148 學門類別 歴史學門 語言 中交 交獻類型 交童 引用文獻 61 被引次數 2

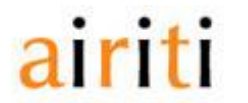

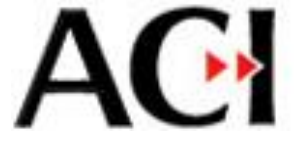

### 3-2-2 進階查詢

- 可查詢來源文獻之基本 資料
- 提供年份、作者名、期 刊名、文章題名、關鍵 字、所屬機構等欄位, 搭配布林邏輯做更精確 之查詢

| 年份: 1990 | ▼至 2000 · | •    |        |
|----------|-----------|------|--------|
| 黃應貴      | 在作者名稱     | ¥́ ▼ | ]      |
| AND 🔻    | 考古人類學刊    | ] 在[ | 期刊名稱 💌 |
| 運算字元 ▼   |           | _在   | 文章題名 💌 |
| 運算字元 ▼   |           | 在[   | 文章題名 💌 |
|          |           |      |        |

如要查詢作者黃應貴於1990~2000年間發表於考古人類學刊的文獻。應選擇"1990至2000"的區間;"作者名稱"欄填入"黃應貴";"期刊名稱"欄填入"台灣大學考古人類學刊",兩者以運算字元"AND"連接即可

省調

) 雨) 冰

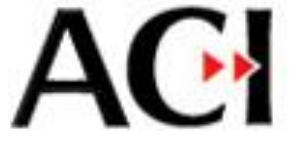

### 3-2-2 進階查詢 – 結果頁面

• 結果頁面的功能與【快速查詢】部分相同

#### 來源文獻進階查詢結果

#### 匯出資料 被引文獻

共2項查詢結果花費0.249秒。(作者出現'黃應貴') and (期刊名稱出現'考古人類學刊'),年代:1990-2000

每頁顯示 10 🗨 筆

縮小查詢 欄位 題名 💌

#### 查詢

| <u>全選/取消</u> | 編號▲ | <u> </u>                     | 期刊名                 | 作者               | 機構名   | 出版年  | 被引次數     |
|--------------|-----|------------------------------|---------------------|------------------|-------|------|----------|
|              | 1   | Dehanin與社會危機:東埔 社布農人宗教變遷的再探討 | <mark>考古人類學刊</mark> | <mark>黃旗貴</mark> | 中央研究院 | 1991 | 2        |
|              | 2   | 對於臺灣考古「學」研究之我見: 一個人類學者的觀點    | 考古人類學刊              | <mark>黃旗貴</mark> | 中央研究院 | 1997 | <u>1</u> |
| 1            |     |                              |                     |                  |       |      |          |

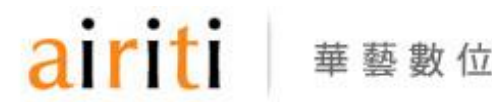

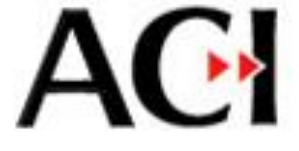

### 3-2-3 引文查詢

- 【引文查詢】限定檢索參考文 獻,提供使用者查詢文獻被引 用的狀況
- 可以年代區間、題名、作者、
  關鍵字與期刊名稱,搭配布林
  邏輯查詢
- 如欲查詢黃應貴於1990~1995年 間所著文獻被引用的情形,年 份選取"1990至1995",作者名 稱欄輸入"黃應貴"

| 引文查詢                   |
|------------------------|
| 年份:1990 🖌 🖌 至 1995 🖌 🖌 |
| 下列欄位關係: ⊙AND ○OR       |
| 文章題名:                  |
| 作者名稱: 黃應貴              |
| 閣鍵字:                   |
| 期刊名稱:                  |
| 查詢 清除                  |

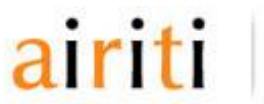

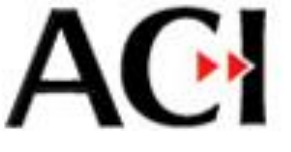

### 3-2-3 引文查詢 – 結果頁面

- 得到黃應貴於1990~1995年間所著之文獻的被引用情形
  - 【匯出資料】可將勾選的項目列表匯出excel資料
  - 排序: 題名、來源、作者、出版年、被引次數等方式排序

| ▲ 査詢結果                 |  |
|------------------------|--|
| <b>匯出資料</b><br>  用文獻列表 |  |
| 共100項查詢結果花費0.391秒。引用文獻 |  |

| 每頁顯示 | 10 | ۷ | 筆 |
|------|----|---|---|
|------|----|---|---|

| <u>全選/取消</u> | <u>#</u> | <u>題名</u>                       | 來源                                                         | <u>作者</u>            | 出版年  | 被引次数     |
|--------------|----------|---------------------------------|------------------------------------------------------------|----------------------|------|----------|
|              | 1        | 作物、經濟與社會:東埔社布農人的例子              | 中央研究院民族学研究所集刊                                              | 黄應貢                  | 1993 | 2        |
|              | 2        | 人的觀念與儀式:東埔社布農人的例子               | 人觀、意義與社會                                                   | 黄應貴                  | 1993 | <u>1</u> |
|              | 3        | <u>導論:人觀、意義與社會</u>              | 人觀、意義與社會                                                   | 黄應貴                  | 1993 | <u>1</u> |
|              | 4        | -                               | 人觀、意義與社會                                                   | 黄應貴                  | 1993 | 4        |
|              | 5        | <u>導論空間、力與社會</u>                | 空間、力與社會                                                    | 黄應貴                  | 1995 | <u>1</u> |
|              | 6        | 人類學與臺灣社會                        | 分析社會的方法論文集                                                 | 黄應貴                  | 1995 | 2        |
|              | 7        | 人類學與臺灣社會                        | 分析社會的方法                                                    | 黄應貴                  | 1995 | <u>1</u> |
|              | 8        | <u>導論</u>                       | 人觀、意義與社會                                                   | 黄應貴                  | 1993 | 2        |
|              | 9        | 從田野工作談人類學家與被研究者的關係              | 山海文化                                                       | 黄應貴                  | 1994 | <u>1</u> |
|              | 10       | Dehanin與社會危機:東埔<br>社布農人宗教變遷的再探討 | 國立臺灣大學考古人類學刊 Bulletin<br>of the Department of Anthropology | 黄應貴 Huang, Ying-Kuei | 1991 | 1        |
| 1234567891   | 0        |                                 |                                                            |                      |      |          |

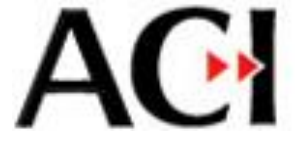

### 3-3 引文統計

- ACI資料庫提供您各式引文統計資料
- 透過首頁【引文統計】按鈕,可進入引文統計的 查詢頁面
- 使用方式及各種指標,下文將一一說明

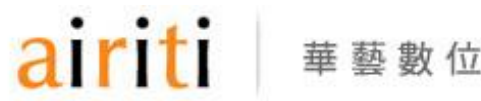

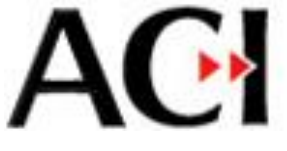

### 3-3-1 引文統計 – 學門統計

- 如欲查詢政治學門之文獻引用 情形,勾選【政治學門】後點 選【查詢】
- 查詢結果欄中的【期刊】按鈕 可查詢該學門內所有期刊的引 用統計

華藝數位

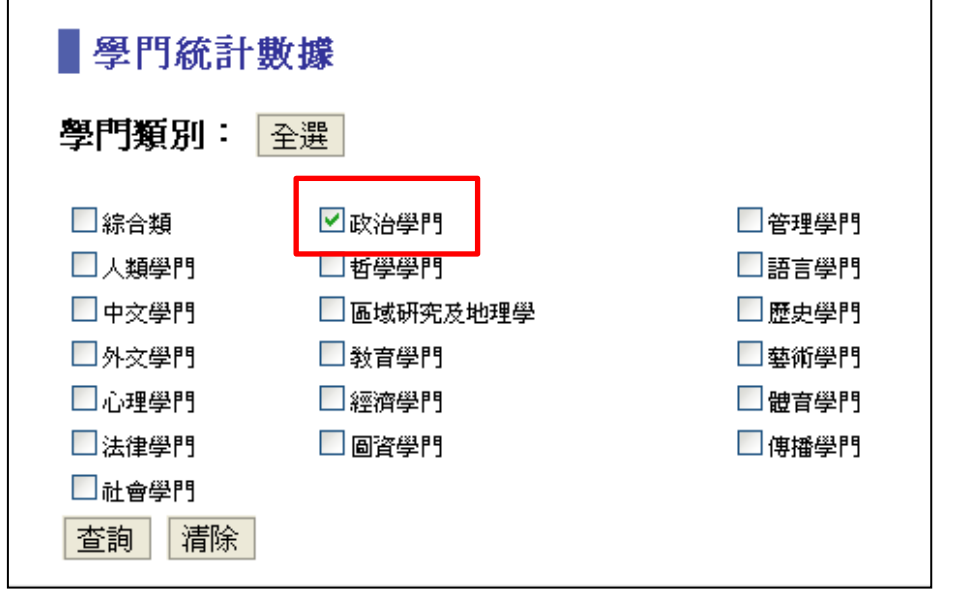

#### 查詢結果:

#### 匯出資料

| 學門                   | 20   | 07    | 20   | 08    | 20   | 09    | 201  | 0     | 201  | 1     | 20   | 12    |           |            | 總計     |            |
|----------------------|------|-------|------|-------|------|-------|------|-------|------|-------|------|-------|-----------|------------|--------|------------|
|                      | 產出篇數 | 被引用次數 | 產出篇數 | 被引用次數 | 產出篇數 | 被引用次數 | 產出篇數 | 被引用次數 | 產出篇數 | 被引用次數 | 產出篇數 | 被引用次數 | 產出篇數<br>⑦ | 被引用次數<br>⑦ | 平均被引次數 | 中文引用率<br>⑦ |
| 政治 <mark>[期刊]</mark> | 388  | 307   | 385  | 229   | 364  | 142   | 342  | 45    | 316  | 5     | 57   | 0     | 1852      | 728        | 0.39   | 33.94%     |
| 約恩言十                 | 388  | 307   | 385  | 229   | 364  | 142   | 342  | 45    | 316  | 5     | 57   | 0     | 1852      | 728        |        |            |

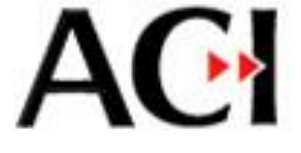

### 3-3-2 引文統計 – 期刊統計

- 可查詢特定期刊之引用統計 資料
- 如欲查詢"臺灣社會研究季
  刊",在期刊統計功能的查詢
  欄位鍵入期刊名稱,即得到
  該期刊的引用統計資料

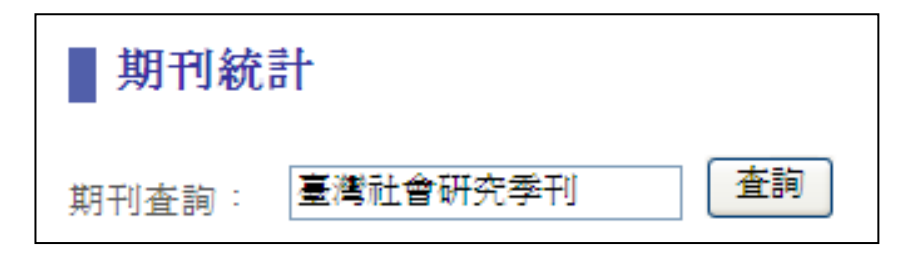

#### 查詢結果:

#### 匯出資料

| 學門             | 期刊       | 20        | 007           | 20        | 800           | 20        | 009           | 2         | 010           | 20        | 011           | 20       | 012           |                       |                    | 緫               | 計             |                |               |
|----------------|----------|-----------|---------------|-----------|---------------|-----------|---------------|-----------|---------------|-----------|---------------|----------|---------------|-----------------------|--------------------|-----------------|---------------|----------------|---------------|
|                |          | 產出<br>篇數  | 被引<br>用次<br>數 | 產出<br>篇數  | 被引<br>用次<br>數 | 產出<br>篇數  | 被引<br>用次<br>數 | 產出<br>篇數  | 被引<br>用次<br>數 | 產出<br>篇數  | 被引<br>用次<br>數 | 產出<br>篇數 | 被引<br>用次<br>數 | 產出<br>篇數<br><i></i> ? | 被引<br>用次<br>數<br>⑦ | 平均被<br>引次數<br>《 | 期刊<br>自引<br>率 | 中文引<br>用率<br>⑧ | 影響<br>指數<br>? |
| 社會<br>心理<br>人類 | 臺灣社會研究季刊 | <u>14</u> | <u>12</u>     | <u>18</u> | <u>9</u>      | <u>23</u> | <u>21</u>     | <u>13</u> | 1             | <u>55</u> | 8             | 0        | 0             | <u>123</u>            | <u>51</u>          | 0.41            | 2.6%          | 48.82%         | 0.25          |
|                | 總計       | 14        | 12            | 18        | 9             | 23        | 21            | 13        | 1             | 55        | 8             | 0        | 0             | 123                   | 51                 |                 |               |                |               |

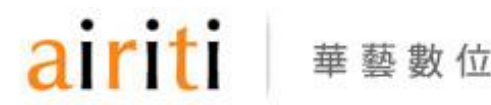

# AC

### 3-3-3 引文統計 – 指標說明

- 產出篇數:該期刊/作者產出論文的總數。
- 被引用次數:該期刊/作者產出的論文被引用總次數。
- 平均被引次數:該期刊/作者平均一篇論文被引用的次數。
  公式:(期刊/作者被引用次數)÷(期刊/作者產出篇數)
- 中文引用率:該期刊引用中文文獻之比率。
  公式:(該期刊引用中文文獻數)÷(該期刊引用文獻總數)
- 期刊自引率:該期刊引用自己產出的論文占該期刊所有引用文獻之比率。

公式: (該期刊引用自己產出論文數)÷(該期刊引用文獻總數)

 影響指數:某一期刊前兩年產出的論文,在統計年平均被引用的次數。
 公式:(前兩年發表論文在統計年的被引用次數)÷(前兩年論文產 出論文總篇數)

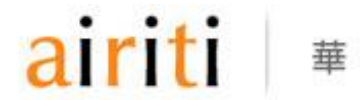

21

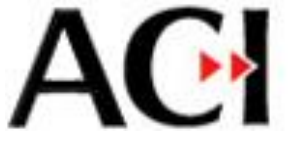

### 4. 錯誤舉報

 當發現資料有錯誤,
 【錯誤舉報】功能將為 您打開郵件編輯器,寫 入您的建議事項後送出,
 系統人員會儘速為您修 正

| 匯出資料 | <b>全文連結</b>                                                 |
|------|-------------------------------------------------------------|
| 題名   | 關於情緒人類學發展的一些見解兼評臺灣當前有關情緒與文化的研究                              |
| 並列題名 | Some Notes and Comments on the Study of Emotion and Culture |
| 期刊名  | 新史學                                                         |
| 作者   | <u>黄應貴</u>                                                  |
| 機構   | 中央研究院                                                       |
| 子機構  | 民族學研究所                                                      |
| 關鍵字  | 情緒 文化  情緒人類學 Emotion Culture Anthropology of emotion        |
| 出版年  | 2002                                                        |
| ISSN | 1023-2249                                                   |
| 卷    | 13                                                          |
| 期    | 3                                                           |
| 頁數   | 117-148                                                     |
| 學門類別 | 歷史學門                                                        |
| 語言   | 中交                                                          |
| 文獻類型 | 文章                                                          |
| 引用文獻 | <u>61</u>                                                   |
| 被引次數 | 2                                                           |
| 共引次數 | 1823                                                        |

## ACI 學術引用文獻資料庫 ACI資料庫感謝您的使用! 如您有任何操作上的問題或其他使用意 見,歡迎您寫信至 <u>aci@airiti.com</u> 信箱, 我們將竭誠為您服務。